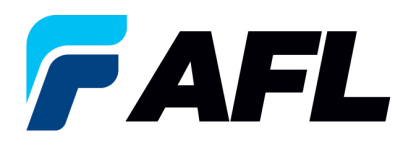

# Requisitos del usuario final: confirmación inicial del acuerdo marco

## 1. Objetivo

1.1. El objetivo de este procedimiento es que el proveedor confirme inicialmente un acuerdo marco de compra en iSupplier.

## 2. Alcance

2.1. Este procedimiento aplica a todos los proveedores de AFL, Hyperscale North America y Australia.

#### 3. Responsabilidad

3.1. El proveedor o su designado mantendrá, revisará y actualizará este documento en AFL de Norteamérica.

#### 4. Resumen

4.1 Este procedimiento ofrece los pasos y capturas de pantalla para confirmar inicialmente un acuerdo marco de compra.

#### 5. Requisitos

5.1 Los usuarios deben tener asignadas las responsabilidades y la seguridad necesarias de Oracle para completar los siguientes pasos.

## 6. Procedimiento: confirmación inicial del acuerdo marco de compra

- 6.1 El proveedor recibirá un mensaje de correo electrónico del comprador donde se le indica que hay un acuerdo marco de compra que requiere su confirmación.
  - El proveedor recibirá un mensaje de correo electrónico con el texto Action Required (Requiere acción) en la línea del asunto. Habrá un enlace en el mensaje que le indicará: <u>Haga clic aquí</u> <u>para responder</u>. Haga clic en el enlace para ir a la página de iSupplier.

| Action Required: AFL TELE MFG - Blanket Purchase Agreement 681175,0 requires your acceptance 🔤                                                                         |
|----------------------------------------------------------------------------------------------------|
| Oracle R12 Workflow - AFLPRD <ebsr12_aflproj@afiglobal.com><br/>to me.</ebsr12_aflproj@afiglobal.com>                                                                  |
| Time Zone (GMT -04:00) Eastern Time                                                                                                    |
| From<br>To<br>Sent 12-0CT-2023 16:56:30<br>ID 6237135                                                                                                    |
| Please log to AFL iSupplier Portal to review and acknowledge this PO.<br>Note that you will have to acknowledge each PO Shipment Line.<br>Please click here to Respond |
| 2 Attachments • Scanned by Gmail ()                                                                                                    |
| C />                                                                                                    |
| Notification Detai                                                                                                    |

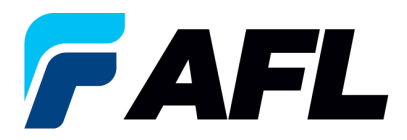

- 6.2 Vaya a la responsabilidad AFL iSupplier Portal Full Access (Acceso completo al portal de iSupplier de AFL).
- 6.3 Haga doble clic en la función **Home Page (Página de inicio)**.

| Main Menu                                      |       |
|------------------------------------------------|-------|
| AFL iSupplier Portal Full Access     Home Page | alize |

6.4 Haga clic en la pestaña Orders (Órdenes) y View (Ver), Purchase Orders (Órdenes de compra) para Acknowledge (Confirmar) o haga clic en Advanced Search (Búsqueda avanzada) para buscar un número de PO en particular.

|                            |                                                               |             |                               |                                   |             |                                  | 🚔 Maximulas 🛥 🛛 🗛 Consultan 🛩 |                                                |
|----------------------------|---------------------------------------------------------------|-------------|-------------------------------|-----------------------------------|-------------|----------------------------------|-------------------------------|------------------------------------------------|
|                            |                                                               |             |                               |                                   |             |                                  | Navigator • 🛃 ravornes •      | Home Logout Preferences Help                   |
| Home Orders hipmen         | ts Finance Product Admin Assessments                          |             |                               |                                   |             |                                  |                               |                                                |
| hber                       | ✓ Go                                                          |             |                               |                                   |             |                                  |                               |                                                |
|                            |                                                               |             |                               |                                   |             |                                  |                               |                                                |
| A Warning                  |                                                               |             |                               |                                   |             |                                  |                               |                                                |
| Low-level Diagnostic Loggi | ng is turned on. This may temporarily reduce performance.     |             |                               |                                   |             |                                  |                               |                                                |
| _                          |                                                               |             |                               |                                   |             |                                  |                               |                                                |
| Notifications              |                                                               |             |                               |                                   |             | Planning                         |                               |                                                |
|                            |                                                               | Full List   |                               |                                   |             | Orders                           |                               |                                                |
| Subject                    |                                                               |             |                               | Date                              |             | Agreements                       | dare                          |                                                |
| AFL TELE MEG - Standa      | rd Purchase Order 681098.0 requires your acceptance           |             |                               | 06-Sep-2023 17:28:23              |             | Purchase His                     | zory                          |                                                |
| AFL TELE MEG - Standa      | rd Purchase Order 681094,2 requires your acceptance           |             |                               | 06-Sep-2023 12:08:48              |             | Shinments                        |                               |                                                |
| AFL TELE MEG - Blanke      | t Release 681082-3,1 requires your acceptance                 |             |                               | 01-Sep-2023 14:53:50              |             | <ul> <li>Delivery Sch</li> </ul> | edules                        |                                                |
| AFL TELE MFG - Blanke      | t Release 681082-1,1 requires your acceptance                 |             |                               | 01-Sep-2023 14:42:18              |             | <ul> <li>Overdue Rei</li> </ul>  | eiots                         |                                                |
| AFL TELE MFG - Standa      | rd Purchase Order 681077.4 requires your acceptance           |             |                               | 01-Sep-2023 14:25:18              |             | <ul> <li>Advance Shi</li> </ul>  | pment Notices                 |                                                |
|                            |                                                               |             |                               |                                   |             | Receipts                         |                               |                                                |
| 190                        |                                                               |             |                               |                                   |             | <ul> <li>Receipts</li> </ul>     |                               |                                                |
| Orders At A G              | ance                                                          |             |                               |                                   |             | <u>Returns</u>                   | formanco                      |                                                |
|                            |                                                               | Full List   |                               |                                   |             | Invoicer                         | Tormance                      |                                                |
| PO Number                  | Description                                                   |             |                               | Order Date                        |             | Invoices                         |                               |                                                |
| 681098                     | Standard PO# Creation Through Invoicing(AFL Responsible for F | reight)     |                               | 06-Sep-2023 17:28:04              |             | Payments                         |                               |                                                |
| 681097                     | SR# Testing without personalizations                          |             |                               | 06-Sep-2023 14:54:46              |             | Drumonte                         |                               |                                                |
| 681096                     | Drop Ship PO For new changes                                  |             |                               | 06-Sep-2023 13:26:37              |             | • 10/11/21/2                     |                               |                                                |
| 681095                     | DROP SHIP PO new changes                                      |             |                               | 06-Sep-2023 13:26:34              |             |                                  |                               |                                                |
| 681094                     | SR# Testing without personalizations                          |             |                               | 06-Sep-2023 12:07:56              |             |                                  |                               |                                                |
|                            |                                                               |             |                               |                                   |             |                                  |                               |                                                |
| 1253                       |                                                               |             |                               |                                   |             |                                  |                               |                                                |
| Shipments At               | A Glance                                                      |             |                               |                                   |             |                                  |                               |                                                |
|                            |                                                               | Full List   |                               |                                   |             |                                  |                               |                                                |
| Shipment Number            | Packing Sli                                                   | p           | Shipment Date                 |                                   |             |                                  |                               |                                                |
| ASN allowing               |                                                               |             | 05-Sep-2023 12:19:48          |                                   |             |                                  |                               |                                                |
| ASNTEST_CRP10110           |                                                               |             | 30-Aug-2023 10:56:07          |                                   |             |                                  |                               |                                                |
| ASN101CRP190               |                                                               |             | 30-Aug-2023 10:50:06          |                                   |             |                                  |                               |                                                |
| ASNBLAN_112                |                                                               |             | 23-Aug-2023 11:40:00          |                                   |             |                                  |                               |                                                |
| DROPSHIPASN 108            |                                                               |             | 23-Aug-2023 09:54:19          |                                   |             |                                  |                               |                                                |
|                            |                                                               |             |                               |                                   |             |                                  |                               |                                                |
|                            |                                                               | Home Orders | snipments Finance Product Adm | in Assessments Home Logout Prefer | rences Heip |                                  |                               |                                                |
| Privacy statement          |                                                               |             |                               |                                   |             |                                  |                               | Conviront to 2006, Orable, All rights reserved |

6.5 Llene los campos según se requiera y haga clic en el botón **Go (Ir)** para ver los detalles de la orden de compra.

| Specify parameters and values to filter the data that is displayed in your results set. |                                                                                   |  |  |  |  |  |  |  |  |
|-----------------------------------------------------------------------------------------|-----------------------------------------------------------------------------------|--|--|--|--|--|--|--|--|
| O Show table data w                                                                     | O Show table data when all conditions are met.                                    |  |  |  |  |  |  |  |  |
| Show table data w                                                                       | hen any condition is met.                                                         |  |  |  |  |  |  |  |  |
| PO Number                                                                               | is 🗸 681175                                                                       |  |  |  |  |  |  |  |  |
| Document Type                                                                           | is 🗸                                                                              |  |  |  |  |  |  |  |  |
| Order Date                                                                              | is 🗸                                                                              |  |  |  |  |  |  |  |  |
|                                                                                         | (example: 27-Sep-2023)                                                            |  |  |  |  |  |  |  |  |
| Buyer                                                                                   | is 🗸                                                                              |  |  |  |  |  |  |  |  |
|                                                                                         | Go         Clear         Add Another         Acknowledgement Status ∨         Add |  |  |  |  |  |  |  |  |

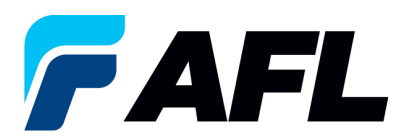

6.6 Haga clic en el número de PO (orden de compra).

| County summature and volume to filter the data that is disclosed in unor results rat         |                                        |                |                                 |                      | Views       |
|----------------------------------------------------------------------------------------------|----------------------------------------|----------------|---------------------------------|----------------------|-------------|
| openny paramittens and variets to men use use to toppayed in your results set.               |                                        |                |                                 |                      |             |
| Show table data when all conditions are met.     B Chaw table data when any condition is mat |                                        |                |                                 |                      |             |
| © Show cabe data when any conductor is net.                                                  |                                        |                |                                 |                      |             |
| 681175                                                                                       |                                        |                |                                 |                      |             |
| Document Type is v                                                                           |                                        |                |                                 |                      |             |
| Order Date is v 📰                                                                            |                                        |                |                                 |                      |             |
| (example: 27-5ep-2023)                                                                       |                                        |                |                                 |                      |             |
| Buyen IS V                                                                                   |                                        |                |                                 |                      |             |
| Go Clear Add Another Acknowledgement Status V Add                                            |                                        |                |                                 |                      |             |
| Select Order: Acknowledge Request Cancellation Request Changes View Change History           |                                        |                |                                 |                      |             |
| Select PO Number Rev Operating Unit Document Type Description                                | Order Date                             | Buyer Currency | Amount Status                   | Acknowledge By       | Attachments |
| 661175     Q AFL TELE MFG Blanket Agreement Work Instructions for creating B                 | Blanket Agreement 12-Oct-2023 16:54:57 | USD            | 2000.00 Requires Acknowledgment | 26-Oct-2023 00:00:00 |             |

6.7 Seleccione la opción en el menú desplegable de Actions (Acciones) situado en la parte inferior de la página y haga clic en **Go (Ir)**.

| Blanket Purchase Agreement: 681175. 0 (Total USD 2000.00)                                                                                                    |                                                                                                    |                                                                                                    |
|----------------------------------------------------------------------------------------------------|----------------------------------------------------------------------------------------------------|----------------------------------------------------------------------------------------------------|
| Currency=USD                                                                                                    |                                                                                                    | Actions Acknowledge 🗸 Go Export                                                                                                |
|                                                                                                    |                                                                                                    |                                                                                                    |
| Order Information                                                                                                    |                                                                                                    |                                                                                                    |
| General                                                                                                    | Terms and Conditions                                                                                 |                                                                                                    |
| Total 2000.00<br>Supplier<br>Supplier Site<br>Address                                                                                                    | Pryment Terms<br>Carrier<br>Fr00 CEP Destination<br>Pregist Terms Prepaid<br>Steproip Control        |                                                                                                    |
| Buyer                                                                                                    | Ship-To Address                                                                                      |                                                                                                    |
| Order Date 12-Oct-2022 16:54:57<br>Description Work Instructions for creating Blanket<br>Agreement<br>Status Requires Acknowledgment<br>Note to Suppler<br>Operating Unit AFLTELE MFG                                             | Address AFL Telecommunications, LLC<br>110 Hidden Lake Circle<br>Duncan, SC 29334<br>Bill-To Address |                                                                                                    |
| Sourcing Document<br>Suppler Order Namber<br>Attachments None                                                                                                    | Address AFL TELECOMMUNICATIONS LLC<br>Email To: AFL-TeleAP0opiscan.com                               |                                                                                                    |
| PO Details                                                                                                    |                                                                                                    |                                                                                                    |
|                                                                                                    |                                                                                                    |                                                                                                    |
| Show All Details         Hide All Details           Details Line         Type         Item/Job         Supplier Item         Description           H Show 1         Goods         Goods         Goods         Goods         Goods |                                                                                                    | UOM         Qty         Price         Amount Status         Attachments         Reason           Meter         20         Open |
| Return to Orders: Purchase Orders                                                                                                    |                                                                                                    | Artions Arknowledge                                                                                                    |

6.8 Expanda los datos de la línea de envío de la PO como se muestra a continuación.

| PO Details                       |                                |          |                                        |            |                                   |                    |
|----------------------------------|--------------------------------|----------|----------------------------------------|------------|-----------------------------------|--------------------|
|                                  |                                |          |                                        |            |                                   |                    |
| ✓TIP Click on the Show link to v | price break details of a line. |          |                                        |            |                                   |                    |
| Show All Hide All                |                                |          |                                        |            |                                   |                    |
| It                               | 1                              |          | Note to                                | Contractor | Supplier                          |                    |
| Details Line upe Item/Job Ro     | sion Supplier Item Description | UOM Qty  | Price Amount Delivered Billed Supplier | Name S     | Status Global Agreement Config ID | Attachments Reason |
| Show 1 pods                      | N N                            | 3- Meter | 20                                     | 0          | Open                              |                    |
|                                  | )                              |          |                                        |            |                                   |                    |
|                                  |                                |          |                                        |            |                                   |                    |
| Additional Change Requests       |                                |          |                                        |            |                                   |                    |
|                                  |                                |          |                                        |            |                                   |                    |

| PO Details                                                                                                    |                                                                                                    |  |  |  |  |  |  |  |  |  |  |
|----------------------------------------------------------------------------------------------------|----------------------------------------------------------------------------------------------------|--|--|--|--|--|--|--|--|--|--|
|                                                                                                    |                                                                                                    |  |  |  |  |  |  |  |  |  |  |
| PTTP Click on the Show link to view price break details of a line.                                                                                                    |                                                                                                    |  |  |  |  |  |  |  |  |  |  |
| Show All Hide All                                                                                                    |                                                                                                    |  |  |  |  |  |  |  |  |  |  |
| Item                                                                                                    | Note to Contractor Supplier                                                                                           |  |  |  |  |  |  |  |  |  |  |
| Details Line Type Item/Job Revision Supplier Item Description                                                                                                    | UOM Qty Price Amount Delivered Billed Supplier Name Status Global Agreement Config ID Attachments Reason              |  |  |  |  |  |  |  |  |  |  |
| Hide 1 Goods                                                                                                    | Meter 20 Open                                                                                                    |  |  |  |  |  |  |  |  |  |  |
|                                                                                                    |                                                                                                    |  |  |  |  |  |  |  |  |  |  |
| Price Breaks                                                                                                    |                                                                                                    |  |  |  |  |  |  |  |  |  |  |
|                                                                                                    |                                                                                                    |  |  |  |  |  |  |  |  |  |  |
| Ship-To Quantity Quantity Amount Promised Need-By Supplier<br>Shipment Location Ordered Price Received Received Amount Date "New Acknowledged Ship Date Date Order Lin | Discount Start Effective End Effective (%) Date Date Status Attachments Split Reason Action Approval Date Number Date |  |  |  |  |  |  |  |  |  |  |
| No search                                                                                                    |                                                                                                    |  |  |  |  |  |  |  |  |  |  |
| Conducted.                                                                                                    |                                                                                                    |  |  |  |  |  |  |  |  |  |  |
| Additional Change Requests                                                                                                    |                                                                                                    |  |  |  |  |  |  |  |  |  |  |
| Automatical Change Requests                                                                                                    |                                                                                                    |  |  |  |  |  |  |  |  |  |  |
| Wannessed to exclusive encountries of difference to these these basis being severe exclusive encountries are excluded above.                                           |                                                                                                    |  |  |  |  |  |  |  |  |  |  |
| a you need to source that examples in addition to those that have been source above, you can specify them here Additional Channes                                      | 1                                                                                                    |  |  |  |  |  |  |  |  |  |  |
|                                                                                                    |                                                                                                    |  |  |  |  |  |  |  |  |  |  |
|                                                                                                    |                                                                                                    |  |  |  |  |  |  |  |  |  |  |
|                                                                                                    | 4                                                                                                    |  |  |  |  |  |  |  |  |  |  |
| Rehum to Jónus Order Dehvile                                                                                                    | Convert Desires Centers Assessed Centers Desires Desires Manuel Manuel Manuel Converts Contracts                      |  |  |  |  |  |  |  |  |  |  |
| Installi to The Andrew Andrew                                                                                                    | Lances reject chure order Accept chure offder Printable View Change History Export Submit                             |  |  |  |  |  |  |  |  |  |  |

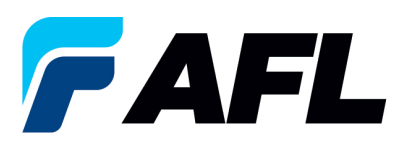

6.9 El acuerdo marco de compra debe aceptarse a nivel del encabezado. Haga clic en Accept Entire Order (Aceptar toda la orden).

| DO Dataile                                                                                                    |                                               |                                                                                                    |
|----------------------------------------------------------------------------------------------------|-----------------------------------------------|----------------------------------------------------------------------------------------------------|
| ✓TIP Click on the Show link to view price break details of a line.                                                                                                    |                                               |                                                                                                    |
| Show All Hide All                                                                                                    |                                               |                                                                                                    |
| Item<br>Details Line Type Item/Job Revision Supplier Item Description                                                                                                    | 0M Qty Price Amount Delivered Billed Supplier | Contractor Supplier<br>Name Status Global Agreement Config ID Attachments Reason                          |
| Bilds 1 Goods                                                                                                    | eter 20                                       | Open                                                                                                    |
| Price Breaks                                                                                                    |                                               |                                                                                                    |
|                                                                                                    |                                               |                                                                                                    |
| Ship-To Quantity Quantity Amount Promised Need-By Supplier<br>Shipment Location Ordered Price Received Amount Data "New Arknowledged Ship Data Data Order L                                                                                                    | Discount Start Effective End Effective        | Vendor Acknowledged Ship Shipment Tracking Actual Ship<br>hts Solit Reason Action Anomal Date Number Date |
| ongente control orderer ne receive receive receive receive and the receive and the |                                               |                                                                                                    |
|                                                                                                    |                                               |                                                                                                    |
| Additional Change Requests                                                                                                    |                                               |                                                                                                    |
| The second to exhault more dynamic in addition to these birth have been exhaulted above uses are exactly them have                                                                                                    |                                               |                                                                                                    |
| Additional Changes                                                                                                    |                                               |                                                                                                    |
|                                                                                                    |                                               |                                                                                                    |
|                                                                                                    |                                               |                                                                                                    |
| Return to View Order Details                                                                                                    | Cancel Reject Entire Order                    | Accept Entire Order Printable View View Change History Export Submit                                      |

6.10 Haga clic en **Submit (Enviar)** en la parte inferior de la página.

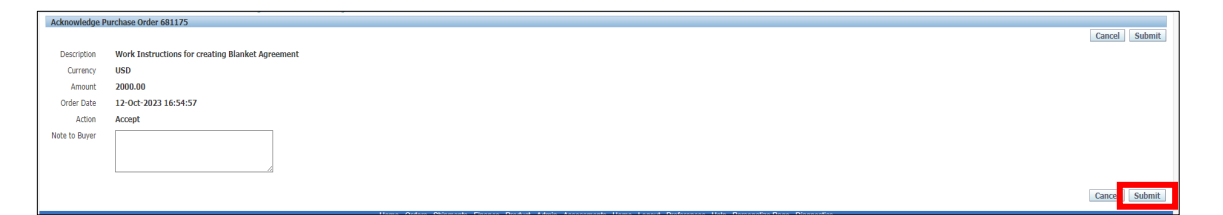

• Este mensaje aparecerá una vez que el proveedor envíe el cambio.

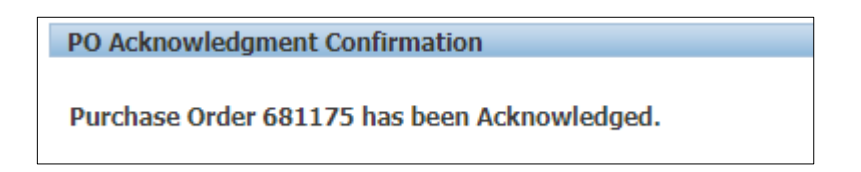

• Vaya a la pestaña Orders (Órdenes) y Purchase Orders (Órdenes de compra). El número de PO abierta aparecerá en la columna Status (Estado) con el texto Accepted (Aceptado).

| View All Purchase Orders V Go. Advanced Search                                     |                                    |                                          |                                                       |                                                                                                    |                                                                                  |                                                                                                    |  |
|------------------------------------------------------------------------------------|------------------------------------|------------------------------------------|-------------------------------------------------------|----------------------------------------------------------------------------------------------------|----------------------------------------------------------------------------------|----------------------------------------------------------------------------------------------------|--|
| Select Order: Acknowledge Request Cancellation Request Changes View Change History |                                    |                                          |                                                       |                                                                                                    |                                                                                  |                                                                                                    |  |
| Order Date                                                                         | Buyer                              | Currency                                 | Amoun                                                 | Status                                                                                                    | Acknowledge By                                                                   | Attachments                                                                                                    |  |
| 12-Oct-2023 16:54:57                                                               |                                    | USD                                      | 2000.00                                               | Accepted                                                                                                    | 26-Oct-2023 00:00:00                                                             |                                                                                                    |  |
|                                                                                    | Order Date<br>12-Oct-2023 16:54:57 | Order Date Buyer<br>12-Oct-2023 16:54:57 | Order Date Buyer Currency<br>12-0ct-2023 16:54:57 USD | Order Date         Buyer         Currency         Amount           12-Ort-2023 16:54:57         USD         2000.00 | Order Date Buyer Currency Amoun Status<br>12-0-2/22116-54-57UGD 2000.00 Accepted | Order Date         Bayer         Currency         Annor         Status         Acknowledge By<br>20-0-2021 36-54-57           12-0-0-2021 36-54-57         UKD         2000.0         Accepted         26-0-0-222 00:00:00 |  |

• **NOTA:** El comprador recibirá un mensaje de correo electrónico del proveedor en donde le indica que ha aceptado el acuerdo marco de compra.